## APPLY TO THE YC PROMISE BY AUGUST 1ST

Students apply for the YC Promise through the myYC Portal. This is where you can opt-in for the promise program and provide updated contact information.

| Yavapai<br><sup>COLLEGE</sup>                                                                                                    | 1                                                                              | Good Afternoon<br>Thursday, January 30, 2020                            |                                                       |                                                                    | ۹ |
|----------------------------------------------------------------------------------------------------|--------------------------------------------------------------------------------|-------------------------------------------------------------------------|-------------------------------------------------------|--------------------------------------------------------------------|---|
| You have 0 account notices<br>Y#: Show<br>Your Email: Show<br>Programs of Study: Show<br>Balance Due: Show<br>Balance Due: Show<br>Flexicash: Show<br>Dark Mode: | © Roughrider Scheduler<br>My Email<br>Academic Calendar<br>Mobile Registration | Register for Classes Change Password Cognos Reports Add/Remove Shortcut | Degree Works     Eaculty Main Menu     Payment Center | Canvas     Canvas     Employee Main Menu     Summer Course Request |   |

## HOW TO COMPLETE THE YC PROMISE APPLICATION:

Select account notices on the left-hand side of your myYC portal. Select Resolve for the "You may be eligible for the YC Promise Program" option. A new window will open, prompting you to say yes or no to opting into the YC Promise.

## IF YOU DO NOT SEE THE OPT-IN OPTION:

- 1. Are you enrolled in an eligible Program?
  - a. Meet with an advisor to update your degree program.
- 2. Are you an in-state resident and Yavapai County resident?
  - a. Update your residency and contact information.

| Account Notices                                                                                                    |                                                   |
|----------------------------------------------------------------------------------------------------|---------------------------------------------------|
| Please attend to any items needing to be resolve<br>items are specific to your YC account and may a<br>of College resources | ed or updated. These<br>ffect your access and use |
| You may be eligible for the YC Promise Program                                                                              | Resolve                                           |
| Policies accepted                                                                                                    | Review                                            |
| Your contact information looks up-to-date!                                                                                  | Review                                            |
| Recovery Options set                                                                                                    | Review                                            |